Programmes d'étude et ressources autorisées

# Programmes d'étude et ressources autorisées

Savoir les trouver à la bibliothèque de l'Université de l'Alberta

#### DENIS LACROIX

#### CGAREAUBRENNAN

UNIVERSITY OF ALBERTA LIBRARY Edmonton

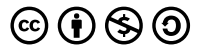

Programmes d'étude et ressources autorisées by Denis Lacroix is licensed under a <u>Creative Commons Attribution-NonCommercial-ShareAlike 4.0 International License</u>, except where otherwise noted.

#### Contents

| Introduction                                                                   | 1  |
|--------------------------------------------------------------------------------|----|
| Visite virtuelle de la collection pédagogique de la<br>Bibliothèque Saint-Jean | 2  |
| Part I. <u>1.0 A la recherche des programmes d'étude</u>                       |    |
| 1.1 Terminologie pédagogique                                                   | 5  |
| 1.2 Point de départ - La bibliothèque de<br>l'Université de l'Alberta          | 6  |
| 1.3 La recherche des programmes d'étude                                        | 8  |
| 1.4 LearnAlberta et les programmes d'étude                                     | 10 |
| Exercice 1: Recherche d'un programme d'étude                                   | 12 |
| Exercice 2: Recherche d'un programme d'étude                                   | 14 |
| 1.5 Le nouveau Curriculum sur le nouveau site<br>LearnAlberta.ca               | 15 |
| Part II. <u>2.0 A la recherche des ressources autorisées</u>                   |    |
| 21 Outort, co guturo reggouros autoricás?                                      | 10 |

| 2.1 Qu'est-ce qu'une ressource autorisée?      | 19 |
|------------------------------------------------|----|
| 2.2 Où trouver les ressources autorisées par   | 20 |
| Alberta Education?                             |    |
| 2.3 Comment accéder aux ressources autorisées? | 21 |
| 2.4 Ce qu'il faut se rappeler pour trouver des | 24 |
| ressources autorisées                          |    |
| Exercice 3: La recherche d'une ressources      | 26 |
| autorisée dans LearnAlberta.ca                 |    |

| Exercice 4: Les éléments bibliographiques dans    | 27 |
|---------------------------------------------------|----|
| LearnAlberta.ca                                   |    |
| Exercice 5: La recherche d'une ressource          | 28 |
| autorisée à la bibliothèque                       |    |
|                                                   |    |
| Part III. <u>3.0 Les ressources d'appui</u>       |    |
| supplémentaires                                   |    |
|                                                   |    |
| 3.1 Les ressources d'appui dans LearnAlberta.ca   | 31 |
| 3.2 Ressources d'appui dans les programmes        | 32 |
| d'étude                                           |    |
| 3.3 La base de données actuelle de                | 33 |
| LearnAlberta.ca                                   |    |
| 3.4 Ressources d'appui par la version bêta de     | 36 |
| LearnAlberta.ca                                   |    |
| 3.5 Les ressources didactiques en français à la   | 38 |
| bibliothèque universitaire                        |    |
| 3.6 Accès à la littérature enfantine              | 40 |
| Exercice 6: Recherche d'une ressource d'appui par | 44 |
| LearnAlberta.ca                                   |    |
| Exercice 7: Encyclopédies                         | 46 |
| Exercice 8: Ressources d'appui intégrées aux      | 47 |
| programmes d'études                               |    |

Part IV. <u>Questions?</u>

Glossaire

51

Ce livre a comme but d'aider les étudiants en éducation du Campus Saint-Jean à trouver des ressources pédagogiques pour leurs cours, leurs stages et leur carrière d'enseignement.

| Objectifs d'apprentissage                                |
|----------------------------------------------------------|
|                                                          |
| Après avoir lu ce livre et complété les exercices, les   |
| étudiants seront capables de                             |
|                                                          |
| I. Se situer sur le site web de la <u>bibliothèque a</u> |
| <u>l'Université de l'Alberta</u> .                       |
| 2. Distinguer les sortes d'appuis pédagogiques et leur   |
| terminologie                                             |
| 3. Identifier et trouver les programmes d'études et les  |
| ressources autorisées                                    |
| 4. Identifier et trouver des ressources numériques       |
|                                                          |

## Visite virtuelle de la collection pédagogique de la Bibliothèque Saint-Jean

La <u>Bibliothèque Saint-Jean (BSJ</u>) est la bibliothèque où se trouve une grande partie des ressources pédagogiques en français à l'université de l'Alberta. Cependant, d'autres ressources pédagogiques en français se trouvent aussi dans d'autres bibliothèques de notre réseau. Une recherche du catalogue de la bibliothèque vous permettra de savoir où se trouvent les ressources que vous recherchez.

Une <u>visite virtuelle de la BSJ</u> vous est proposée afin de voir comment sont organisées les ressources pédagogiques sur les rayons.

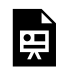

An interactive or media element has been excluded from this version of the text. You can view it online

here:

https://openeducationalberta.ca/ ressourceseducationcsj/?p=213

Voici <u>une carte</u> qui représente l'organisation de chaque section de la BSJ. N.B. certaines collections peuvent avoir changées de place. Adressez-vous au personnel de la BSJ pour avoir des précisions.

#### PART I 1.0 A LA RECHERCHE DES PROGRAMMES D'ÉTUDE

Objectifs d'apprentissage

A la suite de ce chapitre, vous serez en mesure de

- d'identifier des programmes d'étude de trois manières différentes
- trouver des programmes d'étude albertains par niveaux scolaires et domaines d'étude

## 1.1 Terminologie pédagogique

Mise en situation

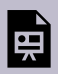

An interactive or media element has been excluded from this version of the text. You can view it online here:

#### Le site web de la bibliothèque

Le site web de la bibliothèque de l'Université de l'Alberta est le point de départ à toute recherche documentaire pédagogique. Tout d'abord, il faut décider quelle sorte de ressource il faut trouver. Dans notre cas, nous sommes à la recherche de programmes d'études albertains. Examinez les trois endroits dans l'image ci-dessous où l'on peut commencer sa recherche de programmes d'étude en cliquant sur le symbole **()** pour en savoir plus.

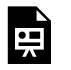

An interactive or media element has been excluded from this version of the text. You can view it online

here:

https://openeducationalberta.ca/ressourceseducationcsj/?p=5

#### Le guide par sujet en sciences de l'éducation

Le guide par sujet ou de recherche <u>Education – Fondements</u>, <u>Psychopédagogie</u>, <u>Méthodologie</u> est le point de référence pour savoir quels outils de recherche utiliser pour trouver des documents pédagogiques. C'est aussi la première manière présentée dans ce manuel pour trouver les programmes d'étude. Examinez, en cliquant sur le symbole **()** pour en savoir plus, les deux endroits dans l'image ci-dessous pour apprendre comment fonctionne le guide et trouver les liens vers les programmes d'étude.

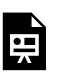

An interactive or media element has been excluded from this version of the text. You can view it online

here:

https://openeducationalberta.ca/ressourceseducationcsj/?p=5

Le prochain chapitre vous explique comment trouver des programmes d'étude à partir du site du ministère de l'éducation de l'Alberta.

# 1.3 La recherche des programmes d'étude

#### Le site de Alberta Education

La deuxième manière pour retrouver les programmes d'étude consiste à consulter le site web du ministère de l'éducation de l'Alberta. Il suffit de se rendre à l'adresse Internet du <u>ministère</u> ou de <u>LearnAlberta.ca</u> et de suivre les étapes ci-dessous. En cliquant sur le symbole dans les images ci-dessous, vous aurez plus d'informations sur le fonctionnement de la page des programmes d'étude du ministère .

1. Naviguer à la section de la page intitulée **Ressources pour les enseignants** 

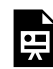

here:

An interactive or media element has been excluded from this version of the text. You can view it online

#### https://openeducationalberta.ca/ ressourceseducationcsj/?p=31

 Sélectionner la matière recherchée et le niveau scolaire en faisant attention à la distinction entre Français (éducation francophone), French Language Arts (programme d'immersion) et French as a second language. Tous les autres programmes sont pareils pour toutes les écoles.

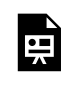

An interactive or media element has been excluded from this version of the text. You can view it online here: https://openeducationalberta.ca/ ressourceseducationcsj/?p=31

Les deux prochains chapitres vous présentent une série d'exercices afin mettre en pratique vos habiletés de recherche de programmes d'études.

# 1.4 LearnAlberta et les programmes d'étude

Le site LearnAlberta.ca permet également de trouver des programmes d'étude. Il est peut-être préférable d'accéder aux programmes d'étude de cette manière, car ils intègrent des ressources autorisées et supplémentaires pour approfondir la compréhension et l'enseignement. Tout d'abord il faut se rendre au site LearnAlberta.ca, dont le lien se trouve sur <u>le guide par sujet</u>

<u>en Education</u> (voir l'image ci-dessous et cliquez sur le symbole pour en savoir plus).

An interactive or media element has been excluded from this version of the text. You can view it online

https://openeducationalberta.ca/ ressourceseducationcsj/?p=285

here:

Dès que vous serez sur la page d'accueil en français de LearnAlberta.ca, veuillez cliquer sur l'onglet **Programmes d'étude** et suivez les étapes indiquées ci-dessous.

- 1. Choisissez la langue dans laquelle vous désirez consulter les documents du programme d'études.
- 2. Sélectionnez un programme parmi les cours obligatoires ou facultatifs en vous servant des deux menus déroulants.

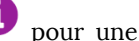

Voir l'image ci-dessous et cliquez sur le symbole  $\mathbf{U}$  pour explication visuelle du processus ci-dessus.

An interactive or media element has been excluded from this version of the text. You can view it online

https://openeducationalberta.ca/ ressourceseducationcsj/?p=285

here:

Sélectionnez le programme d'étude qui vous intéresse et utilisez la table des matières pour naviguer d'une section à l'autre. N.B. Une pomme rouge indique qu'il y a une ressource pour l'enseignant associée à cette section. De même l'image d'un cartable indique l'existence d'une ressource pour l'élève. Cliquez sur la pomme ou le cartable pour ouvrir la ressource dans une autre fenêtre. Voir

l'exemple ci-dessous et cliquez sur le symbole 🛡 pour plus d'informations.

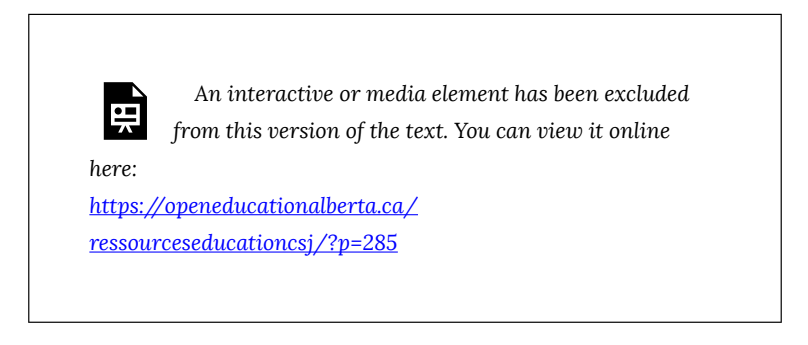

# Exercice 1: Recherche d'un programme d'étude

#### Partie A

Dans l'image ci-dessous trouvez les 3 endroits par où l'on peut avoir accès au programme d'étude de Mathématiques 1re année.

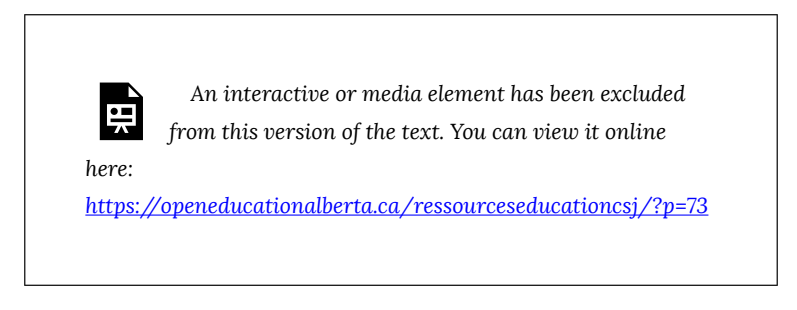

#### Partie B

Dans l'image du site du ministère de l'éducation ci-dessous, trouvez le lien au programme d'étude de Mathématiques 1re année.

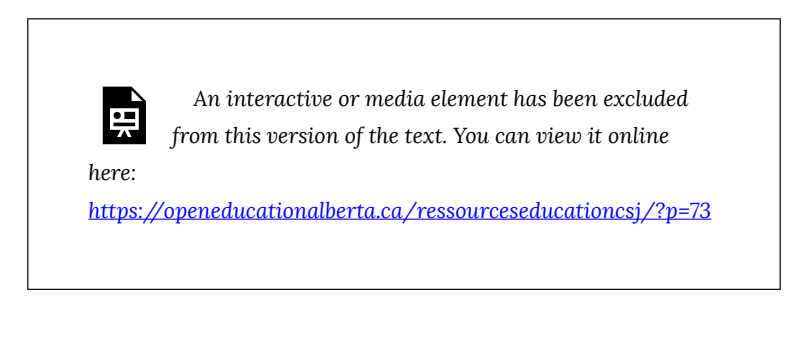

#### Partie C

Consultez le programme d'étude de Mathématiques 1re année et répondez aux deux questions suivantes.

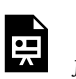

An interactive or media element has been excluded from this version of the text. You can view it online

here:

# Exercice 2: Recherche d'un programme d'étude

Pour répondre à la question suivante, veuillez vous référer à la liste des programmes d'étude du ministère de l'éducation de l'Alberta.

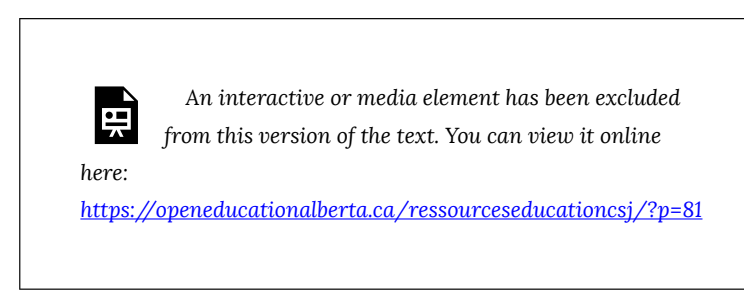

Le prochain chapitre vous présente la version bêta du nouveau site de LearnAlberta.ca, ainsi que le nouveau curriculum.

## 1.5 Le nouveau Curriculum sur le nouveau site LearnAlberta.ca

Un nouveau curriculum pour la maternelle à la 12e année est en voie d'élaboration selon le <u>Cadre directeur</u> pour la conception et l'élaboration du curriculum provincial de la maternelle à la 12e année. Veuillez consulter <u>le site du ministère de l'éducation</u> pour en savoir plus sur l'élaboration du nouveau curriculum. Pour trouver le nouveau curriculum sur la version bêta <u>du nouveau site de LearnAlberta.ca</u>, veuillez suivre les étapes suivantes.

- 1. Rendez vous à la version bêta du site de LearnAlberta.ca
- 2. Sélectionnez le curriculum actuel (M à 12) ou futur (M à 4), ou les deux si vous souhaitez les comparer
- 3. Choisissez une ou plusieurs matières. N.B. le choix de plusieurs matières permet d'en comparer les objectifs d'apprentissage

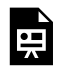

An interactive or media element has been excluded from this version of the text. You can view it online

here:

Exercice pratique:

A l'aide de la version bêta de LearnAlberta.ca, comparez le programme d'étude actuel et futur pour Maths 1re année.

| Albertan                                            | Nouveau LearnAlberta                               | Q. Rechercher                                                                                                    |
|-----------------------------------------------------|----------------------------------------------------|----------------------------------------------------------------------------------------------------|
| Retourner à la page<br>d'accueil                    | Curriculum 🛛                                       | 🕑 Voir 📚 Niveaux scolaires 📦 Matières \Xi Filtres 🚥 Plus                                                                                                    |
| Curriculum                                          | Précédent 1re année                                | Sulvant →                                                                                                    |
| Trouver des<br>ressources                           | Curriculum actuel                                  | Ébsuche du curriculum futur                                                                                                    |
| Centre sur<br>l'apprentissage des<br>élèves<br>Aide | Mathématiques - Hathis Domaine Le Nombre IIII Voir | Notion clé ■ Mathématique: - Mathé<br>L'organisation et la représentation de l'information quantitative<br>developpent la provide addite La previe multiplicative afin de créer des<br>liens significatifie et d'appuyer la |
| Rétroaction                                         |                                                    | I Voir les questions directrices                                                                                                    |
|                                                     | Mathématiques - Maths Domaine                      | Notion clé ■ Mathématiques - Maths<br>La visualisation et la description de relations spatiales au moyen de la →<br>géométrie améliorent les interprétations du monde physique.                                             |
|                                                     | i≡ Voir                                            | :≡ Voir les questions directrices ∨                                                                                                    |
|                                                     | Mathématiques - Mathe Domaine La forme et espace   | Notion ctè ■ Kathématiques - Mathe<br>L'oppioration des liens renforce notre compréhension des relations pour →<br>nous aider à donner un sens au monde.                                                                    |

La prochaine partie explique comment trouver des ressources autorisées afin d'aider les élèves à atteindre les objectifs des programmes d'étude.

#### PART II 2.0 A LA RECHERCHE DES RESSOURCES AUTORISÉES

Objectifs d'apprentissage

A la suite des prochains chapitres, vous serez en mesure de

- définir ce qu'est une ressource autorisée
- identifier les manuels utilisés en salles de classe
- trouver d'autres ressources autorisées complémentaires
- situer les ressources autorisées dans les collections de la bibliothèque de l'Université de l'Alberta

# 2.1 Qu'est-ce qu'une ressource autorisée?

A l'aide des choix multiples suivants, sélectionnez la (les) caractéristique(s) d'une ressource pédagogique autorisée.

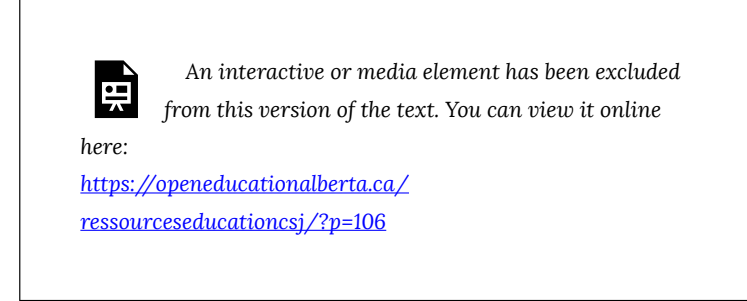

Il y a 3 sortes de ressources autorisées:

- 1. **Les ressources de base**: ce sont des ressources destinées aux élèves qui répondent à toutes les attentes des programmes d'études, voir <u>Voix et Visions: une histoire du Canada</u>
- Les ressources de l'enseignant: ce sont les ressources destinées aux enseignants, certaines sont connues sous le nom de guide d'enseignement. Voir par ex. Liens Mathématiques 7 (guide).
- Les ressources d'appui: ce sont des ressources autorisées supplémentaires pour aider les élèves à atteindre certains objectifs des programmes d'étude, voir par ex. Les francophones de l'Alberta.

## 2.2 Où trouver les ressources autorisées par Alberta Education?

La base de données actuelle de LearnAlberta.ca est l'outil principal par lequel on trouve des ressources autorisées par Alberta Education. Explorez la base de données actuelle de LearnAlberta.ca en cliquant sur le symbole dans l'image ci-dessous. Commencez votre exploration avec le choix de langues du site LearnAlberta.ca situé en haut à gauche de l'écran.

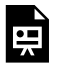

An interactive or media element has been excluded from this version of the text. You can view it online

here:

### 2.3 Comment accéder aux ressources autorisées?

Il y a 3 étapes à suivre pour découvrir où se trouve une ressources autorisée identifiée par le site de LearnAlberta.ca. Voir l'explication des étapes ci-dessous, ainsi que dans <u>le guide de la bibliothèque</u> pour EduM.

 Une fois que vous aurez choisi une ressource, notez le titre, l'ISBN, et l'auteur. Il y a souvent plus qu'une ressource de base par sujet, par niveau scolaire qui sont autorisées. C'est à la discretion de l'enseignant ou de l'école à choisir quel titre utiliser.

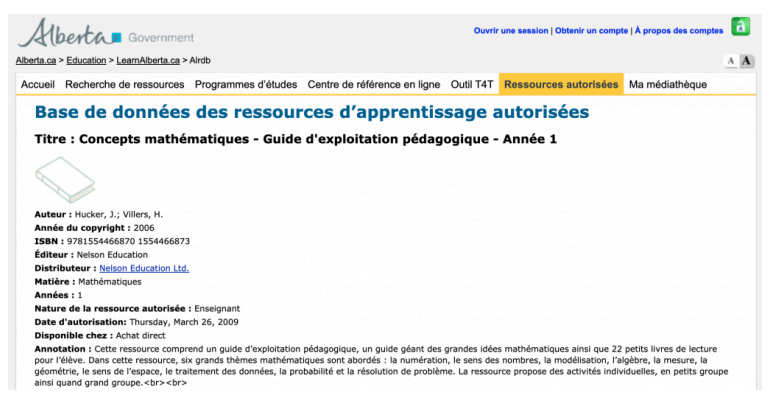

2. Effectuez une recherche dans <u>le catalogue de la bibliothèque</u> pour cette ressource. Une recherche par ISBN est parfois plus efficace. Voir les deux manières d'effectuer une recherche de la même ressources dans le catalogue. L'image de gauche présente une recherche par ISBN dans la boîte de recherche de la bibliothèque situé sur la page d'accueil de la bibliothèque. La manière de droite est une recherche avancée, dont le lien se trouve sur la page d'accueil de la bibliothèque à droite du bouton Recherche.

### Rechercher dans la Bibliothèque

## 9781554466870

3. Par exemple, la cote de la ressource, <u>Concepts mathématiques</u>, indiquée dans la notice ci-dessous permet de situer la ressource sur les rayons de la bibliothèque dans la section Curriculum. Veuillez cliquer sur le symbole dans l'image ci-dessous pour en savoir

plus sur les différentes parties d'une notice bibliographique.

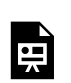

An interactive or media element has been excluded from this version of the text. You can view it online

here:

## 2.4 Ce qu'il faut se rappeler pour trouver des ressources autorisées

Le guide de recherche en Education de la bibliothèque de l'Université de l'Alberta que vous trouverez en cliquant sur l'onglet Guides par sujet, Bibliothèque Saint-Jean, BSJ Guides et le titre du guide <u>Education – Fondements, Psychopédagogie, Méthodologie</u>. Voir le parcours visuel ci-dessous.

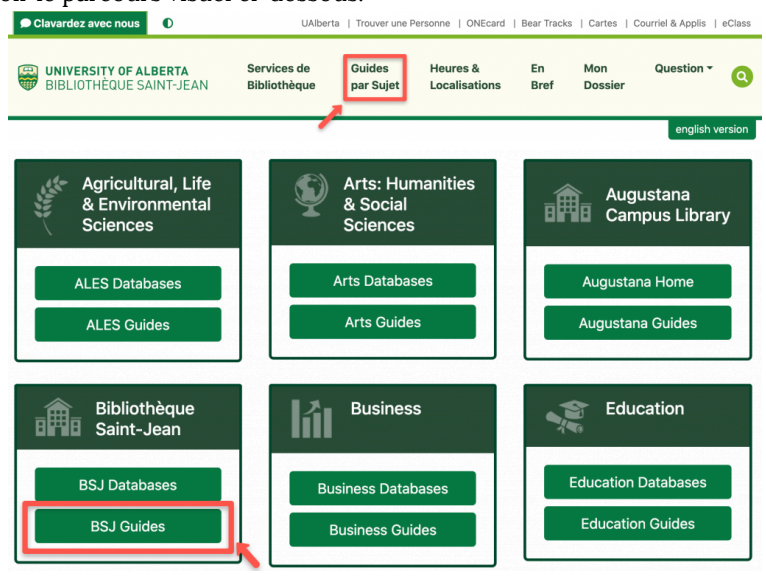

L'image ci-dessous du guide de recherche en Education montre,

à l'aide du symbole, deux endroits où l'on peut trouver des liens aux ressources autorisées, soit sur la page d'accueil avec le lien à la base de données des ressources autorisées par Alberta Education, soit par listes partielles sur les pages d'enseignement des matières. An interactive or media element has been excluded from this version of the text. You can view it online

https://openeducationalberta.ca/ ressourceseducationcsj/?p=160

:=

here:

N.B. seule la base de données des ressources autorisées par Alberta Education donne la liste complète des ressources autorisées par le ministère. Afin de trouver les ressources mêmes, il suffit de les rechercher dans le catalogue de la bibliothèque, voir les étapes à suivre dans le guide de recherche sous l'onglet <u>EduM</u>.

L'image ci-dessous du guide de recherche en Education montre, à l'aide du symbole , comment avoir accès à une liste partielle de ressources autorisées par matière enseignée et niveaux scolaires en cliquant sur la flèche du menu déroulant et en choisissant le lien intitulé ressources autorisées, voir par exemple <u>une liste partielle</u> <u>des ressources autorisées pour l'enseignement des mathématiques</u>.

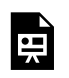

An interactive or media element has been excluded from this version of the text. You can view it online

here:

## Exercice 3: La recherche d'une ressources autorisée dans LearnAlberta.ca

Dans cet exercice il vous sera demandé de consulter la base de données des ressources autorisées par Alberta Education, intitulé LearnAlberta.ca, afin de trouver un manuel de l'élève, c'est-à-dire une ressource de base, intitulé Théo et Raphaëlle (cahier d'activités) pour l'enseignement du français (Immersion) au niveau 3e année. N.B. référez-vous au chapitre 1.3 pour savoir comment identifier le programme d'immersion d'enseignement du français.

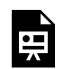

An interactive or media element has been excluded from this version of the text. You can view it online

here:

## Exercice 4: Les éléments bibliographiques dans LearnAlberta.ca

La notice pour le cahier d'activités de Théo et Raphaëlle que vous avez trouvée dans l'exercice précédent contient des informations bibliographiques importantes afin de le trouver à la bibliothèque. Veuillez vous servir de l'image ci-dessous afin d'indiquer quels trois éléments sont les plus importants afin de trouver le livre à la bibliothèque.

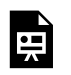

An interactive or media element has been excluded from this version of the text. You can view it online

here:

## Exercice 5: La recherche d'une ressource autorisée à la bibliothèque

A l'aide de <u>la recherche avancée du catalogue de la bibliothèque</u>, effectuez une recherche du cahier d'activités *Théo et Raphaëlle* identifié dans les exercices précédents et répondez aux questions suivantes.

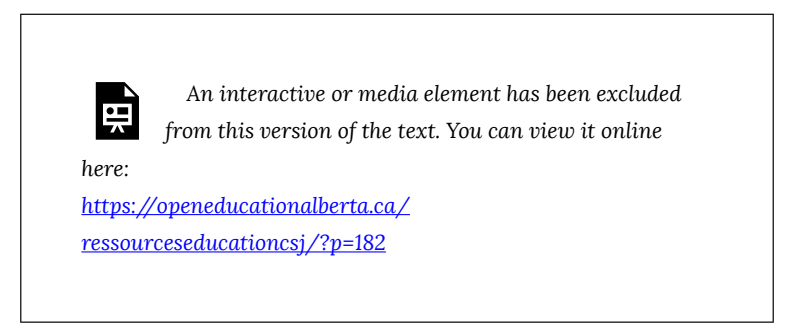

#### PART III 3.0 LES RESSOURCES D'APPUI SUPPLÉMENTAIRES

Objectifs d'apprentissage

A la suite des prochains chapitres, vous serez en mesure de

- découvrir des ressources d'appui par LearnAlberta.ca
- identifier des ressources d'appui par le catalogue de la bibliothèque ou les guides par sujet

### 3.1 Les ressources d'appui dans LearnAlberta.ca

Il y a 3 manières de trouver les ressources d'appui supplémentaires sélectionnées par Alberta Education:

- 1. Ressources d'appui qui accompagnent les programmes d'étude
- 2. La base de données actuelle de LearnAlberta.ca
- 3. La version bêta de LearnAlberta.ca

Explorez les 3 manières dans les prochains chapitres.

# 3.2 Ressources d'appui dans les programmes d'étude

Les programmes d'étude présentent quelques ressources d'appui pour soutenir les objectifs. Il suffit de consulter le programme d'étude sur le site du ministère d'éducation et de sélectionner l'onglet de gauche intitulé Ressources d'appui. L'exemple ci-dessous présentent quelques ressources d'appui pour <u>Mathématiques (M à</u> <u>6)</u>.

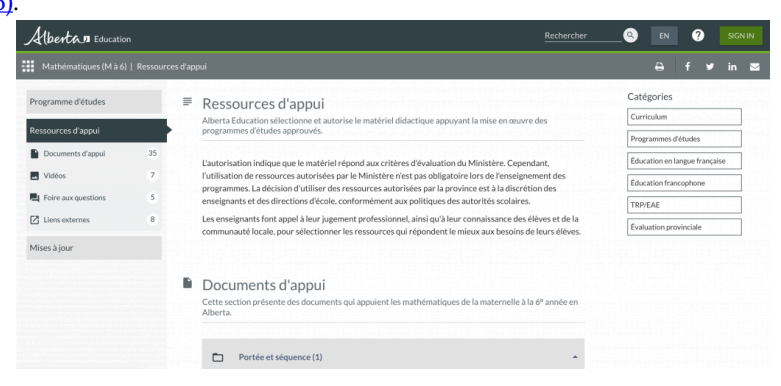

### 3.3 La base de données actuelle de LearnAlberta.ca

La base de données actuelle de <u>LearnAlberta.ca</u> offre la possibilité d'effectuer une recherche parmi toutes les ressources d'appui sélectionnées par le ministère. L'image ci-dessous présente la base de données de ressources d'appui accessible à partir du site LearnAlberta.ca et de l'onglet <u>Recherche de ressources</u>.

N.B. Certaines ressources électroniques requiert une identification préalable auprès de la base de données de LearnAlberta. Veuillez vous identifier en cliquant sur le lien **Ouvrir une session** situé en haut à droite de l'écran. L'identifiant et le mot de passe sont disponibles aux étudiants et au personnel en sciences de l'éducation de l'université de l'Alberta <u>en contactant la bibliothèque</u>.

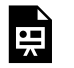

here:

An interactive or media element has been excluded from this version of the text. You can view it online

https://openeducationalberta.ca/ ressourceseducationcsj/?p=193

> 3.3 La base de données actuelle de LearnAlberta.ca | 33

L'onglet intitulé <u>Centre de référence en ligne</u> offre un accès à certaines ressources de référence, telles que des encyclopédies et des dictionnaires, utiles pour l'enseignement au niveau primaire et secondaire en Alberta. Certaines ressources requiert l'ouverture d'une session dans LearnAlberta.ca à l'aide de l'identifiant et du mot de passe. N.B. L'encyclopédie <u>Universalis junior</u> et <u>Universalis senior</u> sont également accessibles par la bibliothèque de l'Université de l'Alberta.

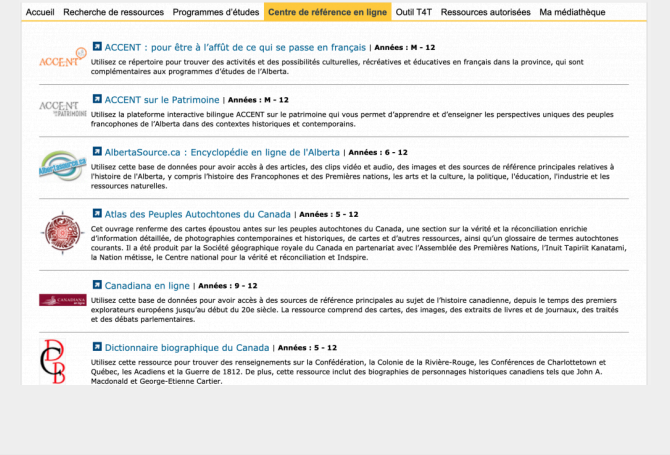

L'onglet <u>Outil T4T</u> de LearnAlberta.ca, accessible seulement après une identification préalable, regroupe des manuels d'élèves, ainsi que des guides pédagogiques. Seuls les manuels sont disponibles à l'aide de l'identifiant mentionné ci-dessus. Par contre, les écoles de la province ont un autre identifiant qui permet un accès plus généralisé.

| Accueil Recherche de ressources Programmes d'é                                                                                    | tudes Centre de référence en ligne Outil T4T                                                                        | Ressources autorisées Ma médiathèque |
|----------------------------------------------------------------------------------------------------|----------------------------------------------------------------------------------------------------|--------------------------------------|
| L'outil T4T est maintenan                                                                                                    | t offert sur le site LearnA                                                                                         | lberta.ca                            |
| L'outil T4T offre du matériel didacti<br>l'intention des élèves et des enseig<br>Ce matériel d'apprentissage distribué, élaboré p | ique et pédagogique sécurisé, élabo<br>nants de cette province.<br>par Distributed Learning (Alberta Education), in | oré par Alberta Education à          |
| enseignants ainsi que des clés de correction. Le                                                                                  | es enseignants peuvent utiliser ce matériel pou                                                                     | r élaborer leurs cours.              |
| Pour commencer,<br>choisissez une année et<br>une matière.                                                                        | Année 1 <sup>re</sup> année<br>Matière Choisir une matière                                                          | Afficher les ressources              |
| Note à l'intention des ens                                                                                                    | eignants                                                                                                    |                                      |
| Vous avez ouvert une session dans un compte de l'autori                                                                           | té scolaire. Vous ne pourrez consulter que les ressource                                                            | s pour élèves.                       |
| Vous devez ouvrir une session dans un compte personnel                                                                            | l de l'enseignant afin d'accéder aux ressources pour ense                                                           | eignants.                            |
| Aide pour l'ouverture d'une session à l'intention des ense                                                                        | ignants                                                                                                    |                                      |

## 3.4 Ressources d'appui par la version bêta de LearnAlberta.ca

A partir de <u>la version bêta de LearnAlberta.ca</u>, cliquez sur la boîte intitulé <u>Trouver des ressources</u> pour accéder à la base de données de ressources (voir l'image de la boîte ci-dessous).

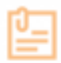

#### Trouver des ressources

Rechercher des milliers de ressources éducatives de LearnAlberta pour les enseignants, les élèves et les parents.

- Suivez les choix proposés par le moteur de recherche (voir l'image ci-dessous) afin de trouver des ressources appropriées, c'est-à-dire
  - choisir les niveaux scolaires
  - choisir des matières
  - entrer un mot-clé (facultatif)
  - cliquer sur le bouton Rechercher

| Albertan                                    | Nouveau LearnAlberta                                 | Q, Rechercher                      | Français - Ouvrir une session |
|---------------------------------------------|------------------------------------------------------|------------------------------------|-------------------------------|
| Retourner à la page<br>d'accueil            | T                                                    |                                    |                               |
| Curriculum                                  | Trouver des ressources                               |                                    |                               |
| Trouver des<br>ressources                   | Choisir les niveaux scolaires   Choisir des matières | ▼ Q Entrer le mot-clé (facultatif) | Rechercher P-                 |
| Centre sur<br>l'apprentissage des<br>élèves |                                                      |                                    |                               |
| Aide                                        | (E                                                   | Ź≜                                 |                               |
| Rétroaction                                 | Ressources des enseignants                           | Ressources des apprenants          |                               |

Une option alternative, visible dans l'image ci-dessus, consiste à parcourir la collection de titres en cliquant sur les boîtes intitulées **Ressources pour enseignants** ou **Ressources pour apprenants** et en affinant les résultats par la suite. L'image ci-dessous montre les choix proposés pour affiner une recherche, soit par niveaux scolaires, par matières, par public cible, par langues, par formats de médias ou par type de ressources d'apprentissage.

| Albertan                          | Nouveau LearnAlberta                    | Q, Reci                                                                                                    | hercher                                       | 🕀 Français 🔫               | Ouvrir une session |
|-----------------------------------|-----------------------------------------|----------------------------------------------------------------------------------------------------|-----------------------------------------------|----------------------------|--------------------|
| Retourner à la page<br>d'accueil  | Q. Affichage des résultats pour         | 8                                                                                                    |                                               |                            |                    |
| Curriculum                        | Curriculum actuel (27) Ébauche du curri | culum futur (155) Ressources (76)                                                                                                    |                                               |                            |                    |
| Trouver des<br>ressources         |                                         |                                                                                                    |                                               |                            |                    |
| Centre sur<br>l'apprentissage des | Affiner votre recherche                 | (Veuillez noter que nous continuons d'accroître la fonction du mot-clé d                                                                          | de notre curriculum afin d'améliorer notre fo | inction de recherche)      |                    |
| élèves                            | Niveaux scolaires 🗸 🗸                   | 76 résultats correspondent à vos critères                                                                                                    |                                               |                            |                    |
| Rétroaction                       | Matières 🗸                              | Ateliers d'été en mathématiques 2008                                                                                                    | Niveaux scolaires M-                          | 9                          |                    |
|                                   | Public cible 🗸                          | mathématiques est présentée par Hélène Gendron, Vivian<br>Abboud, Jérôme Proulx, Renée Michaud et Norma Lachance                                  | e. Les Matières Ma                            | thématiques - Maths        | <i>→</i>           |
|                                   | Langues 🗸                               | quare domaines qu'ils approvonoissent au cours de ces aten<br>sont la pensée algébri                                                              | ressource                                     | nçais                      |                    |
|                                   | Formats de médias 🗸 🗸                   | Autor d'été au matérie d'autor 2000                                                                                                    |                                               |                            |                    |
|                                   | Ter. 4                                  | La nouvelle philosophie du programme d'études de<br>mathématiques est présentée par Héiène Gendron. Les gran                                      | Niveaux scolaires M-                          | 9                          |                    |
|                                   | type de ressource d'apprentissage 🗸     | domaines qui sont approfondis au cours de ces ateliers sont<br>pensée algébrique, la résolution de problèmes, le sens du<br>nombre, la compréhens | la Cangue de la Fra<br>ressource              | memangaes - maths<br>nçais | →                  |

## 3.5 Les ressources didactiques en français à la bibliothèque universitaire

La plupart des ressources publiées récemment et utilisées de manière régulière se trouve à <u>la Bibliothèque Saint-Jean</u>. Cependant, plusieurs ressources didactiques en français se trouvent dans les collections d'autres bibliothèques de l'Université de l'Alberta, dont l'entrepôt RCRF au campus sud. Il est donc important de toujours effectuer une recherche dans le catalogue de la bibliothèque pour avoir une idée précise où est situé ce que l'on cherche.

La boîte de recherche de la page d'accueil de la bibliothèque de l'Université de l'Alberta vous est idéal pour une simple recherche par titre, auteur ou ISBN. Voir l'exemple ci-dessous d'une recherche du titre <u>Sciences Contact 1</u>.

| 'Sciences contact 1" | Recherche | Recherche |
|----------------------|-----------|-----------|
|----------------------|-----------|-----------|

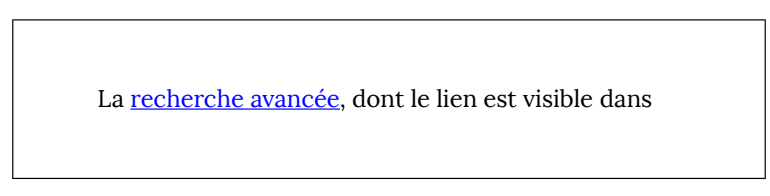

l'image ci-dessus à droite du bouton Recherche, permet d'effectuer une recherche plus pointue en précisant le titre ou l'auteur d'un document. Cependant, elle sert aussi à identifier des ressources par vedettes matières et mots-clés. Voici un exemple de recherche avancée cidessous par vedettes matières afin de trouver des <u>manuels scolaires de sciences en français</u>. N.B. il est possible d'ajouter les mots-clés **primaire** ou **secondaire** dans le champs **All Fields** pour limiter les résultats.

#### **Advanced Search**

| Title           |                                                              |  |
|-----------------|--------------------------------------------------------------|--|
| Author          |                                                              |  |
| Subject         | sciences AND ("etude et enseignement" OR "manuels scolaires" |  |
| Sort results by |                                                              |  |
| relevance       |                                                              |  |
|                 | Start over Search                                            |  |

## 3.6 Accès à la littérature enfantine

Le <u>guide de ressources en littérature jeunesse</u> de la bibliothèque de l'Université de l'Alberta permet de voir les différentes options d'accès à la littérature enfantine. Le lien au guide se trouve sous l'onglet <u>l'enseignement du français</u> dans le guide Éducation – Fondements, Psychopédagogie, Méthodologie.

 La première option consiste à effectuer <u>une recherche avancée</u> du catalogue de la bibliothèque en utilisant la vedette matière **romans jeunesse** et un mot-clé qui décrit le thème qui nous intéresse, par ex. amitié. Veuillez noter que la plupart des livres pour enfants trouvés par le catalogue seront en format imprimé. Voir <u>les résultats</u> de la recherche ci-dessous.

#### Advanced Search

| Find items that | match all v of    |
|-----------------|-------------------|
| All Fields      | amitié            |
| Title           |                   |
| Author          |                   |
| Subject         | romans jeunesse   |
| Sort results by |                   |
| relevance       | ~                 |
|                 | Start over Search |

 La deuxième option consiste à consulter une base de données qui permet une recherche thématique et nivelée selon l'âge des lecteurs parmi les livres publiés. Voici deux bases de données (<u>Mémento et CLCD</u>) qui facilitent l'identification de titres pertinents qu'il sera possible par la suite d'obtenir à la bibliothèque de l'Université de l'Alberta.

| Rechercher dans : Mo | emento Editeurs                                            |
|----------------------|------------------------------------------------------------|
| Recherche rapide     | Public                                                     |
| Recherche avancée    | et 🗸 Thème                                                 |
| Recherche ISBN       | et 🗸 Autre index                                           |
|                      | Fermer le filtre Gard                                      |
|                      | Disponibilité : ✔ 🔳 Dispo<br>Epuise<br>✔ = A para<br>Manqu |
|                      | Famille : Vivres                                           |
|                      | Périmètre européen<br>Périmètre canadien                   |
|                      |                                                            |

#### Children's

| HOME                                                                          | A MY CLCD -                                                                                                    | READ & SHINE ~ | ABOUT US                               | CONT              | ACT ~       | 🗣 FEEDBA                                                                                |
|-------------------------------------------------------------------------------|----------------------------------------------------------------------------------------------------|----------------|----------------------------------------|-------------------|-------------|-----------------------------------------------------------------------------------------|
|                                                                               | CD                                                                                                    | HKF _          |                                        |                   | ADVANCE     | D SEARCH                                                                                |
|                                                                               |                                                                                                    | ERPRISE        | Keyword                                | ✓ cree            |             |                                                                                         |
| WORD                                                                          | SEARCH CRITERIA                                                                                                    | A: ② FIN       | D RECORDS CON                          | TAINING: ①        | RE          | CORD CATE                                                                               |
| Sing                                                                          | ular and Plural Forms                                                                                                    | a × ▼ A        | ny of the Words                        | × *               | ] [/        | AII                                                                                     |
|                                                                               |                                                                                                    |                |                                        |                   |             |                                                                                         |
| READE                                                                         | R AND GENRE                                                                                                    |                |                                        |                   | 1           | UTHOR AN                                                                                |
| READE                                                                         | S AGE: ⑦                                                                                                    |                |                                        |                   |             | AUTHOR AN                                                                               |
| READER<br>11-12                                                               | SAGE: ⑦                                                                                                    |                |                                        |                   |             | AUTHOR AN<br>ANGUAGE:                                                                   |
| READER<br>11-12                                                               | SAGE: ⑦                                                                                                    |                | 2                                      | 18                |             | ANGUAGE:<br>× French                                                                    |
| READER<br>11-12                                                               | <b>S AGE:</b> ⑦                                                                                                    |                | 2<br>- 1 ' '   ' '  <br>13 15 16       | 18<br>7 1 1<br>18 |             | AUTHOR AN<br>ANGUAGE:<br>French<br>UTHOR/ILLU                                           |
| READER<br>11-12                                                               | S AGE: ⑦                                                                                                    |                | 1 ' ' I ' ' I<br>13 15 16              | 18<br>' ' j<br>18 |             | AUTHOR AN<br>ANGUAGE:<br>× French<br>AUTHOR/ILLU                                        |
| READER<br>11-12<br>1<br>GRADE:<br>Select (                                    | S AGE:         ⑦           ' '   ' '   ' '   ' '         0           ⑦         0           ðrade         0                                                                              |                | 2<br>- 1 ' ' 1 ' ' 1<br>- 13 - 15 - 16 | 18                |             | ANGUAGE:<br>French<br>UTHOR/ILLU<br>ERIES: ⑦                                            |
| READER<br>11-12<br>1<br>GRADE:<br>Select (<br>CATEGO                          | S AGE:       ⑦         ' '   ' '   ' '   ' '       0         ôrade       0         RY:       ⑦                                                                                          |                |                                        | 18                |             | ANGUAGE:<br>French<br>UTHOR/ILLU<br>ERIES: ⑦                                            |
| READER<br>11-12<br>GRADE:<br>Select C<br>Select C                             | R AND GENRE<br>S AGE: ⑦                                                                                                    |                | 3<br>- 1 · ' 1 · ' 1<br>- 13 · 15 · 16 | 18                | A<br>S<br>S | AUTHOR AN<br>ANGUAGE:<br>× French<br>AUTHOR/ILLU<br>ERIES: ⑦                            |
| READER<br>11-12<br>GRADE:<br>Select ()<br>Select ()<br>Select ()<br>Select () | S AGE:         ⑦           * * * 1         * * * 1           @         @           @rade         @           RY:         ⑦           Category         @           COLLECTION:         ⑦ |                | 1 · · · I · · · I<br>13 15 16          | 18                | F<br>F      | AUTHOR AN<br>ANGUAGE:<br>× French<br>AUTHOR/ILLU<br>ERIES: ⑦<br>UBLISHER:<br>COUNTRY OF |

 Une autre option propose de consulter des bases de données de livres électroniques afin de trouver de la littérature jeunesse en ligne. Il existe quelques bibliothèques numériques à consulter.

- 1. <u>dèsLibris</u>
- 2. <u>Bibliothèque des Amériques</u>
- 3. <u>Cantook</u>
- 4. <u>OpenLibrary</u>

## Exercice 6: Recherche d'une ressource d'appui par LearnAlberta.ca

Servez-vous de la Recherche de ressources prévue sur <u>LearnAlberta.ca</u> afin de trouver le titre d'une vidéo pour les élèves de 12e année, français langue première, qui traite de l'éducation francophone en Alberta. Identifiez le titre de la vidéo ci-dessous.

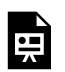

An interactive or media element has been excluded from this version of the text. You can view it online

here:

https://openeducationalberta.ca/ ressourceseducationcsj/?p=237

Maintenant, ci-dessous sélectionnez les 4 éléments utilisez dans la recherche de la vidéo précédente.

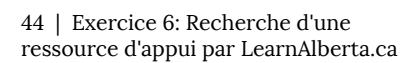

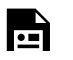

An interactive or media element has been excluded from this version of the text. You can view it online

here:

## Exercice 7: Encyclopédies

Quels sont les trois moyens par lesquels il est possible d'avoir accès à l'encyclopédie Universalis Junior?

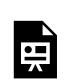

An interactive or media element has been excluded from this version of the text. You can view it online

here:

## Exercice 8: Ressources d'appui intégrées aux programmes d'études

Cet exercice vous permet de revoir vos habiletés à trouver un programme d'étude avec le site LearnAlberta.ca et d'y identifier une ressource d'appui pour l'élève.

En vous servant du site de <u>LearnAlberta.ca</u>, veuillez identifier la ressource d'appui suggérée dans le programme d'étude pour Français langue première (cours régulier), 12e année, section C2 (Cuture et identité) qui répond au RAS suivant "s'affirmer en prenant la parole dans des situations diverses de la vie scolaire et sociale."

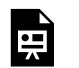

An interactive or media element has been excluded from this version of the text. You can view it online

here: https://openeducationalberta.ca/

ressourceseducationcsj/?p=292

Indice: il est possible d'effectuer une rechercher par mots-clés du RAS sur le texte de la page afin d'identifier rapidement la bonne section.

#### part iv QUESTIONS?

UNIVERSITY OF ALBERTA Services de Guides Heures & En Mon Question -BIBLIOTHÉQUE SAINT-JEAN Bibliothèque par Sujet Localisations Bref Dossier

Si vous vous posez des questions sur comment trouver des programmes d'étude, des ressources autorisées ou des ressources d'appui, n'hésitez pas à vous adresser au personnel de la bibliothèque par chat ou par e-mail en utilisant le service <u>Question</u>, tel qu'indiqué sur la bannière ci-dessus.

Si vous souhaitez contacter le bibliothécaire spécialisé en éducation, veuillez trouver ses coordonnées sur <u>le guide de recherche en éducation</u>.

### Glossaire

#### Cote

Il s'agit de l'adresse d'un document qui permet de l'organiser par domaine de recherche ou auteur et de le situer sur les rayons d'une bibliothèque. A la bibliothèque de l'Université de l'Alberta, la cote est d'habitude alphanumérique, par ex. QA 135.6 H8314 2007. En anglais, la cote est connu sous le nom de "call number."

#### ISBN

Le Numéro International Normalisé du Livre (ISBN) a 10 ou 13 chiffres uniques pour chaque livre publié. Dans le cas de l'ISBN à 13 chiffres, il commence souvent par les chiffres 978....

#### Programme d'étude

Un document produit par le ministère de l'Éducation de l'Alberta qui présente "un ensemble cohérent d'objectifs et d'activités pédagogiques,"(Legendre 1092) ainsi que des résultats d'apprentissage généraux (RAG) et spécifiques (RAS) qui ont été établis dans le Cadre commun.

#### RAG

RAG signifie **résultats d'apprentissage généraux** qui sont des énoncés d'ordre général des principaux apprentissages attendus des élèves dans chacun des domaines ou sousdomaines. Le résultat d'apprentissage général de chaque domaine ou sous-domaine est le même pour tous les niveaux scolaires. (voir la définition dans <u>le programme d'étude</u> <u>Mathématiques M à 9, page 10</u>)

#### RAS

RAS signifie **résultats d'apprentissage spécifiques** qui sont des énoncés qui précisent les habiletés, les connaissances et la compréhension que les élèves devraient avoir acquises à la fin de chaque niveau scolaire.(voir la définition dans <u>le programme</u> <u>d'étude Mathématiques M à 9, page 10</u>)

#### Vedettes matières

Les sujets ou vedettes matières sont les grands thèmes représentés dans une ressource. Elles sont standards pour toutes les autres ressources de la bibliothèque du même thème, ce qui facilite la recherche documentaire dans le catalogue. Par exemple, une recherche dans le catalogue de la bibliothèque avec les vedettes matières Mathématiques, étude et enseignement et primaire permettra de trouver toutes les autres ressources de la bibliothèque avec les mêmes vedettes matières et, par conséquent, portant sur l'enseignement des mathématiques au niveau primaire.